## ■視聴環境確認のご案内

事前にご利用の環境で動画を視聴できるか確認してみましょう。

【スマートフォン・タブレット(iPhone/iPad/Android)での視聴手順】

(1)はじめにログイン画面が表示されます。

(2)ユーザーIDとパスワードに『test』と入力してログインボタンを押してください。

| SIMなし 🗢 🔅 | 18:37             | 100% 💼 |
|-----------|-------------------|--------|
|           | get.classtream.jp | C      |
|           | Login             |        |
| [ ユーザ     | ID                |        |
| パスワ       |                   |        |
|           | ログイン              |        |
|           |                   |        |
|           |                   |        |
|           |                   |        |
|           |                   |        |
|           |                   |        |
| 1         |                   | -      |
|           |                   |        |

(3)ログインに成功すると下記画面が表示され、プレーヤー上に再生アイコンが表示されます。 (4)再生アイコンを押すと再生画面に切り替わり、動画が再生されます。

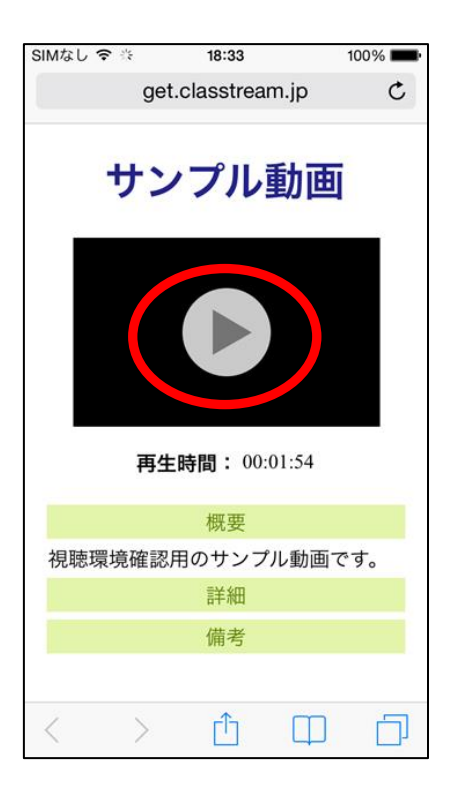

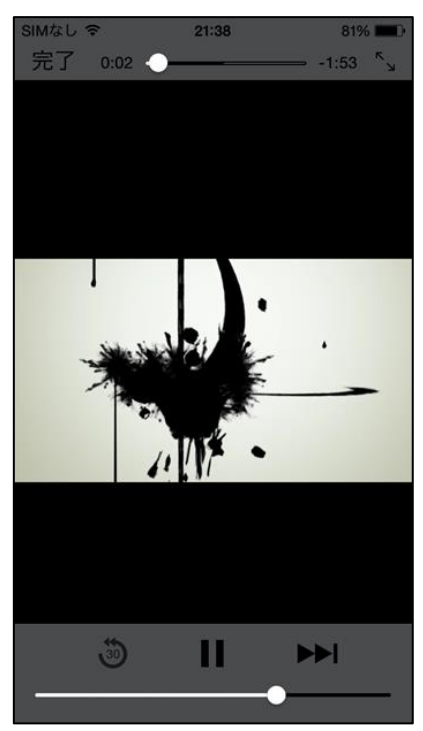

※iPad 端末の場合、再生アイコンを押すと画面が切り替わらずに再生が開始され、 全画面表示モードへの切り替えによって下記画面になる場合があります。 もし再生画面で再生が開始されない場合は中央下の再生マークを押してください。

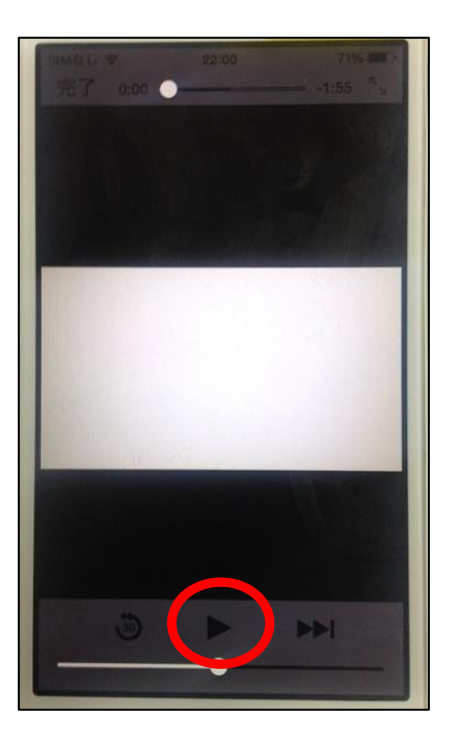

(5)サンプル動画の映像と音声が正常に視聴できれば、確認は終了です。

終了の際は画面左上の完了マークを押してください。

ここまでの手順にて画面上に以下メッセージが表示された場合はブラウザを更新して 再度ログインからお試しください。

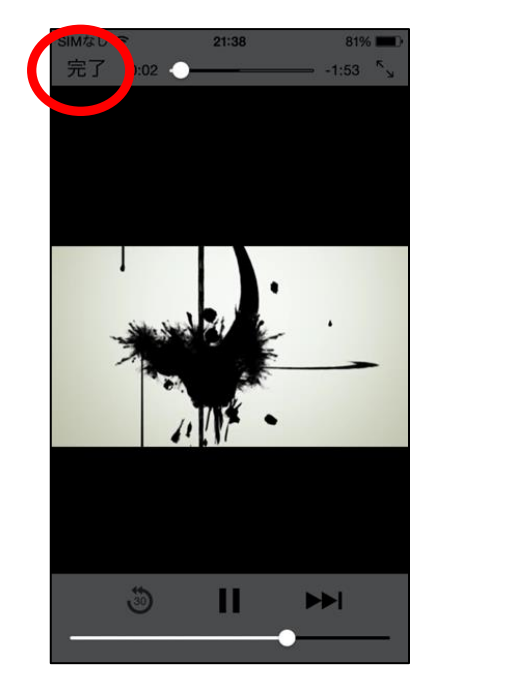

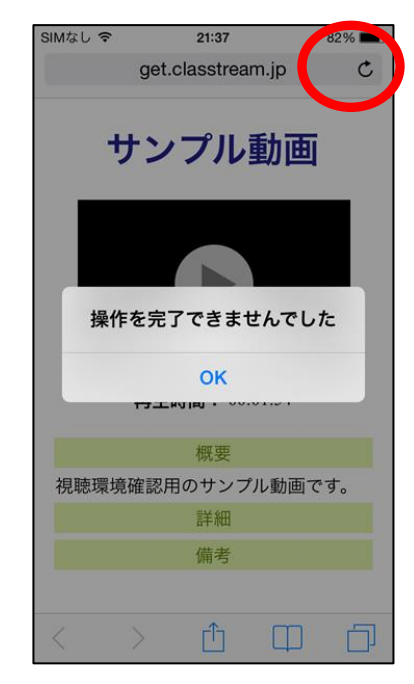

なお、本視聴確認で用いたユーザーIDとパスワードは視聴確認のためのものです。 学術集会本番では必ず配布されたID、パスワードを使用してください。

## 【スマートフォン・タブレット視聴時の注意点】

スマートフォン/タブレットで視聴する場合、3G/4GLTE 回線でも視聴できますが、 以下の理由からご利用には Wi-Fi 回線の使用をお勧めします。

映像の視聴には多くのデータ通信が発生することから、各携帯事業社が提供するパケット定額制プラ ンでご利用いただくことを推奨しておりますが、ご契約の定額制プランによっては、月内のデータ通信 量に500MB~7GBなどの上限が設けられている場合や、1日あたりのデータ通信量に上限が設けられ る場合があります。この上限を越えた場合、当月内の通信速度が極端に低速になるといった制限がか かります。

※パケット定額制プランの制限を回避するために※

ご自宅などに無線LAN環境がある場合または、Wi-Fi通信が可能なモバイルルーターをお持ちの場合、 その回線を利用して映像視聴ができます。その回線を接続している間は各携帯事業社の通信回線を 利用しないため、パケット定額制プランのデータ通信量の制限を気にせずに利用出来ます。 (使用するWi-Fiにデータ量の制限がある場合は除きます)

## 【うまく再生ができない場合は】

①視聴推奨環境をご確認ください。

OS

iOS8 以上 Android OS 4.4 以上

■ブラウザ

iOS は Safari、Android は標準ブラウザを推奨しています。

推奨環境を満たしていても、旧端末、OS バージョン・ブラウザの組み合わせなどや、回線状況によって は映像再生がはじまらなかったり、再生が途切れたり、不安定になることがあります。その際は、ブラ ウザのページを更新して再読み込み後にお試しいただくか、ブラウザを再起動してお試しください。

②視聴環境を満たしていても再生できない場合は、

お手数ですが、お手元にある別端末かパソコン環境で視聴をお試しください。